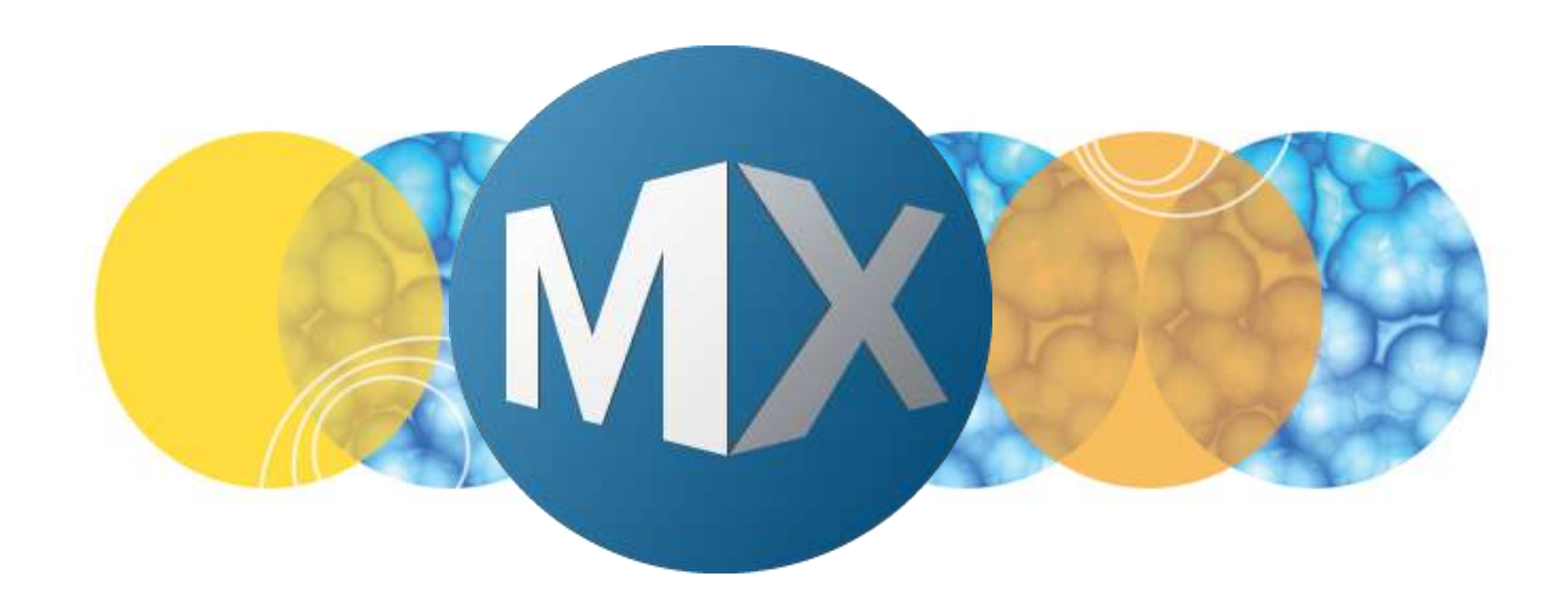

## MetaXpress 6 Training

Starting Up and Signing Into MetaXpress

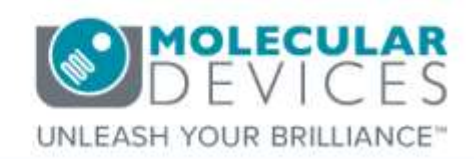

Date Revised 02/03/16 Version B

© 2012-2015. Trademarks property of Molecular Devices, LLC or their respective owners. For research use only. Not for use in diagnostic procedures.

#### Index

- <u>Chapter purpose</u>
- MetaXpress: Profiles and Shortcuts
- MetaXpress: Run as Administrator Option
- MetaXpress: Summary of Startup Steps
  - 1. Multi-User Mode: Select User Name
  - 2. MetaXpress Splash Screen Appears
  - 3. <u>Hardware Initializes</u>
  - 4. View License Agreement
  - 5. Sign Into the Database
  - 6. Size-limited Database Warning
  - 7. Select Security Level (Database Group)
  - 8. StartUp Journal
- MetaXpress Title Bar
- <u>Standard or Simplified Menu</u>
- <u>Toolbars</u>
- <u>Taskbars</u>
- MetaXpress Command Line Options
- Support resources

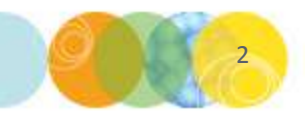

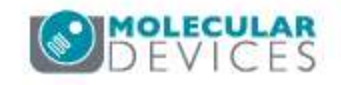

This purpose of this chapter is to explain the different steps and available options when starting up and signing into the MetaXpress software.

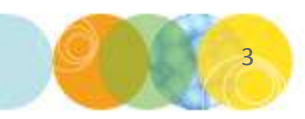

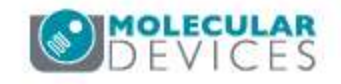

#### MetaXpress: Profiles and Shortcuts

- Some ImageXpress systems have multiple hardware profiles:
  - These are generally named to reflect multiple objective/filter configurations (see example below).
  - Select the shortcut matching your current hardware configuration.
  - You may also see an "offline" or "analysis only" copy use this to access image analysis functionality without interacting with the IXM hardware.
- Other systems only have a single hardware profile:
  - Use MetaXpress shortcut.

| Finalesse Finaless Fischerheite Fi       | regiuns r measpre |          |      |
|------------------------------------------|-------------------|----------|------|
| New folder                               |                   |          |      |
| Name                                     | Date modified     | Туре     | Size |
| Documentation Files on Installation Disk | 4/1/2015 10:19 PM | Shortcut | 2 KB |
| 🗊 IXM-XL 20x-4x-10x-40x                  | 1/8/2016 10:49 PM | Shortcut | 2 KB |
| 🔊 IXM-XL 60x-4x-10-2x                    | 1/8/2016 10:49 PM | Shortcut | 2 KB |
| 🛞 Meta Imaging Series Administrator      | 1/3/2016 9:51 PM  | Shortcut | 1 KB |
| 🛃 Meta Imaging Series Updater            | 1/3/2016 9:51 PM  | Shortcut | 1 KB |
| 🗊 MetaXpress                             | 1/8/2016 10:49 PM | Shortcut | 2 KB |
| 😭 MX6 Analysis Only                      | 1/8/2016 10:49 PM | Shortcut | 2 KB |

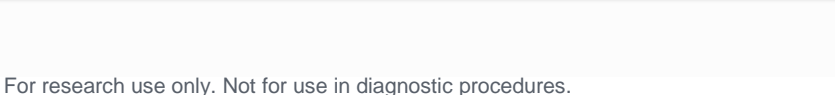

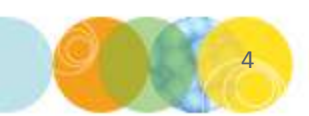

#### MetaXpress: Run as Administrator Option

- In some cases it is necessary to run the MetaXpress software "as administrator":
  - If you want to create a new data source (link to the database).
  - If you are switching between versions of MetaXpress on this computer.
- To run MX as administrator, start the software by right-clicking on the shortcut and selecting the option "Run as administrator."

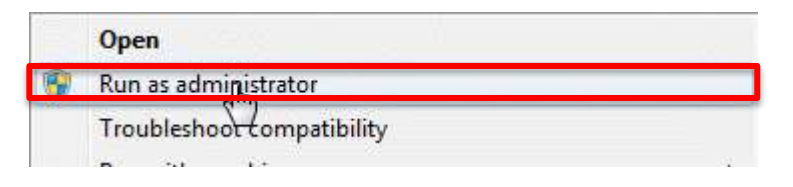

• Otherwise, simply double-click on the shortcut.

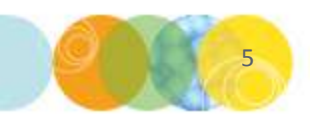

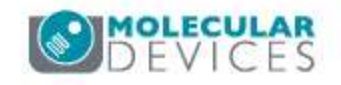

### MetaXpress: Summary of Startup Steps

- 1. If in Multi-User mode (uncommon): Select user and enter optional password.
- 2. MetaXpress Splash Screen appears.
- 3. If connected to an instrument, the hardware initializes.
- 4. If appropriate, the software license agreement appears.
- 5. When prompted, sign into the database.
- 6. If appropriate, the size-limited database warning appears (this will occur if you are running Microsoft SQL Express)..
- 7. Select the security level for acquisition (hardware profiles only).
- 8. If a startup journal is selected, it will run.

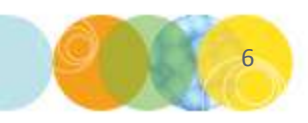

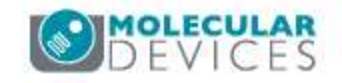

### 1. Multi-User Mode: Select User Name

- This dialog only appears if MetaXpress is configured in Multi-User mode (uncommon).
- Select your User Name from the dropdown list, then click OK.
- NOTES:
  - User Names are not related to database users.
  - Passwords are optional.

# MetaXpress MetaXpress: High Content Screening Software from Molecular Devices User Name: Paula OK. Exit

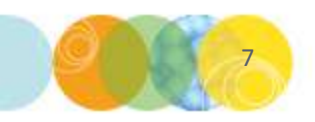

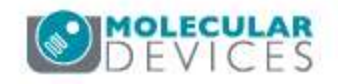

#### 2. MetaXpress Splash Screen Appears:

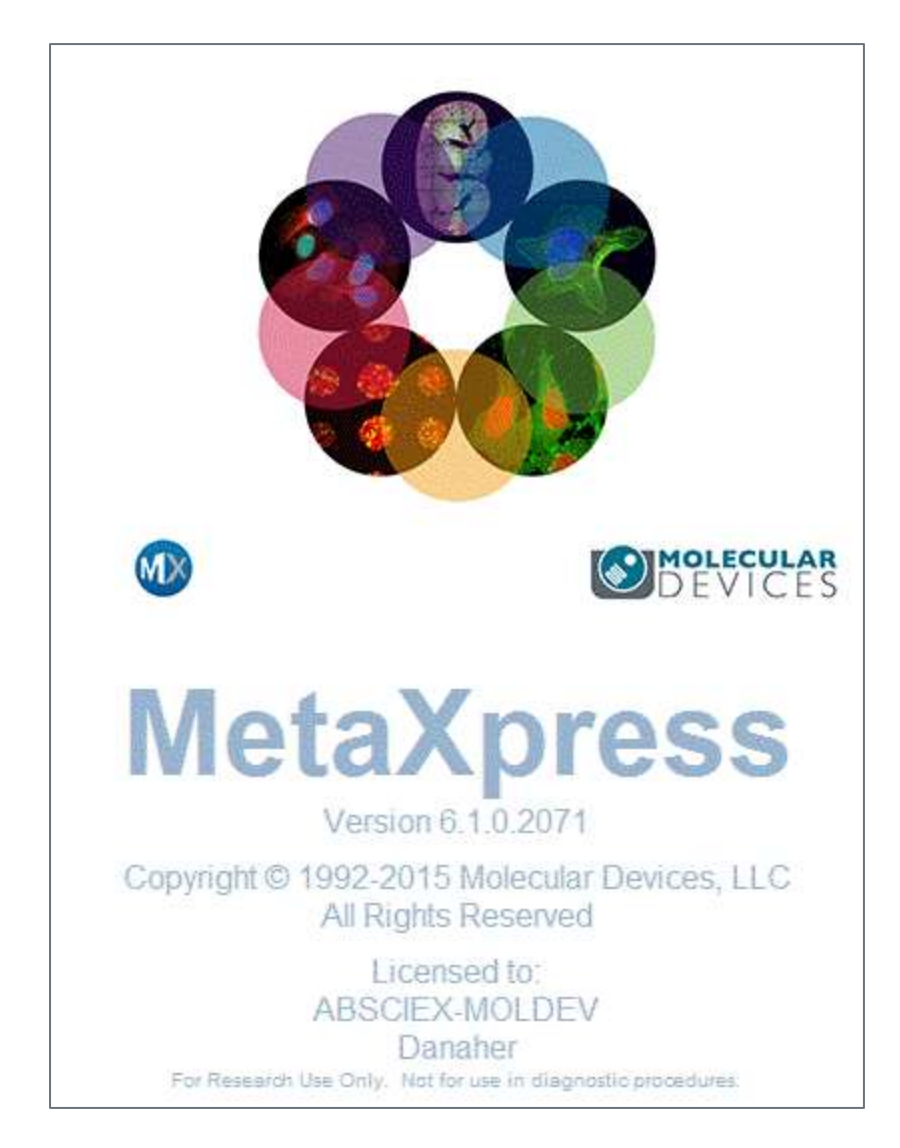

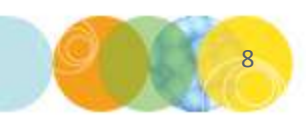

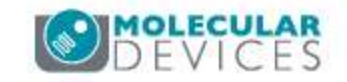

For research use only. Not for use in diagnostic procedures.

#### 3. Hardware Initializes:

- When the software connects to the IXM instrument for the first time, it homes the various motors.
- Watch for error messages at this point (for example, indicating that the system power is turned off).
- NOTE: Error messages may become hidden behind the splash screen; to view them, minimize the MetaXpress software window.

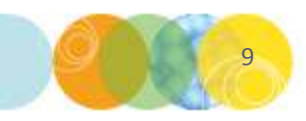

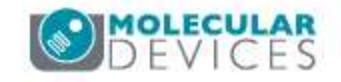

## 4. View License Agreement

- If this is your first time using the software on this computer, you may see the License Agreement.
- Read, then click on " I accept the terms" to continue.
- Enable the "Do not show this license agreement in the future" checkbox option to skip this step in the future.

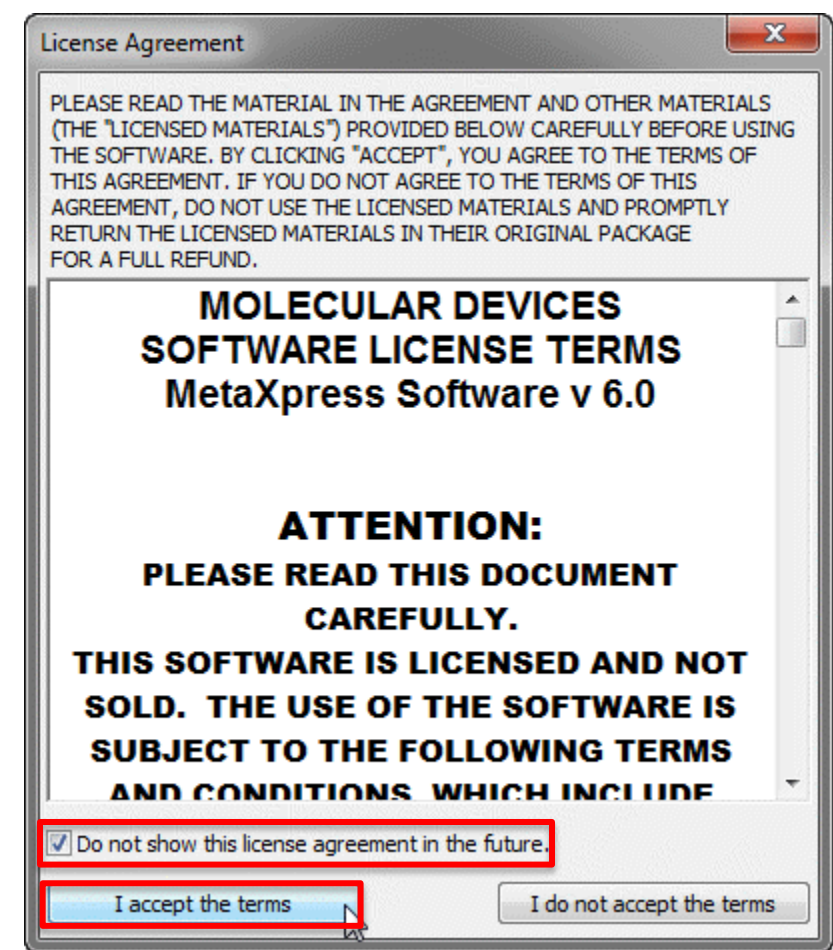

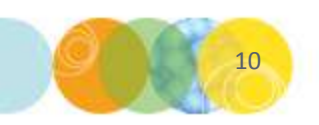

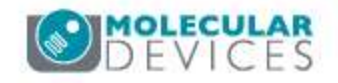

## 5. Sign Into the Database:

- Select Data Source (link to database) from list.
  - NOTE: Depending on your lab's setup there may be one or many data sources
- Enter database login name and password, then click OK.
- If you use the 'sa' account you will see an additional warning. Click OK.

| Welc                                           | ome to Meta                            | Xpress 🗾 🔀                                                                                 |  |  |  |  |  |
|------------------------------------------------|----------------------------------------|--------------------------------------------------------------------------------------------|--|--|--|--|--|
| Please select where you would like to connect. |                                        |                                                                                            |  |  |  |  |  |
| Th<br>the                                      | e Login Name a<br>database adm         | and Password are those assigned to you by<br>inistrator.                                   |  |  |  |  |  |
|                                                | Data Source: MDCStoreNew23 🗸           |                                                                                            |  |  |  |  |  |
|                                                | Login Name: MolDev                     |                                                                                            |  |  |  |  |  |
|                                                | Password:                              |                                                                                            |  |  |  |  |  |
| Ca<br>For                                      | n't find your dat<br>rgot your 'sa' pa | a source? Click here: New Data Source<br>assword? Click here: Change Password<br>OK Cancel |  |  |  |  |  |
| rning                                          | The second second                      |                                                                                            |  |  |  |  |  |

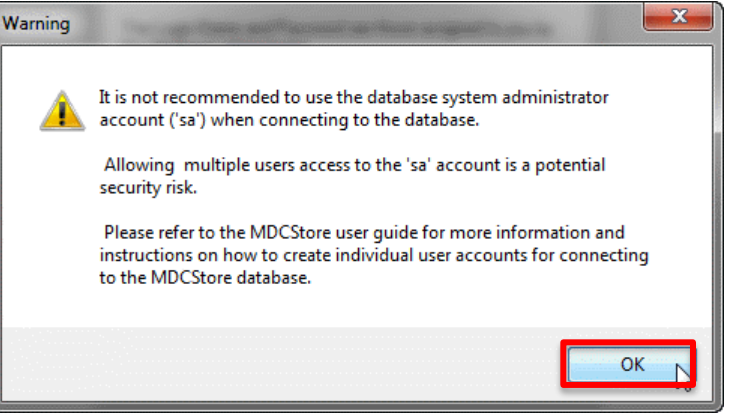

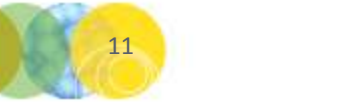

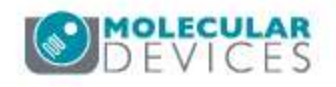

For research use only. Not for use in diagnostic procedures.

### 5. Sign Into the Database – Additional Options

#### New Data Source:

- Requires launching MetaXpress using Run as administrator option.
- Creates a new link to a database.

#### Change Password

- For sa account (MS SQL Server administrative account) ONLY.
- Requires that the database instance is running on the computer that you are logging into (check with your system administrator to verify).
- Requires that you are signed into Windows under an administrative account.
- Does not require old password to be entered.

| Welcome to MetaXpress                          |                                                                                           |  |  |  |  |  |  |
|------------------------------------------------|-------------------------------------------------------------------------------------------|--|--|--|--|--|--|
| Please select where you would like to connect. |                                                                                           |  |  |  |  |  |  |
| The Login Name a the database adm              | The Login Name and Password are those assigned to you by<br>the database administrator.   |  |  |  |  |  |  |
| Data Source:                                   | MDCStoreNew23 -                                                                           |  |  |  |  |  |  |
| Login Name:                                    | MolDev                                                                                    |  |  |  |  |  |  |
| Password:                                      | •••••                                                                                     |  |  |  |  |  |  |
| Can't find your dat<br>Forgot your 'sa' pa     | a source? Click here: New Data Source<br>ssword? Click here: Change Password<br>OK Cancel |  |  |  |  |  |  |

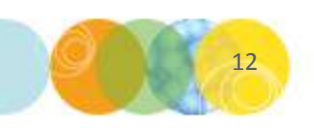

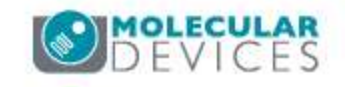

#### 6. Size-limited Database Warning

- This warning is only displayed if you are using certain database platforms (e.g. SQL Server Express).
- To avoid seeing this warning, upgrade to the full version of the database platform software.
- Click OK to continue.

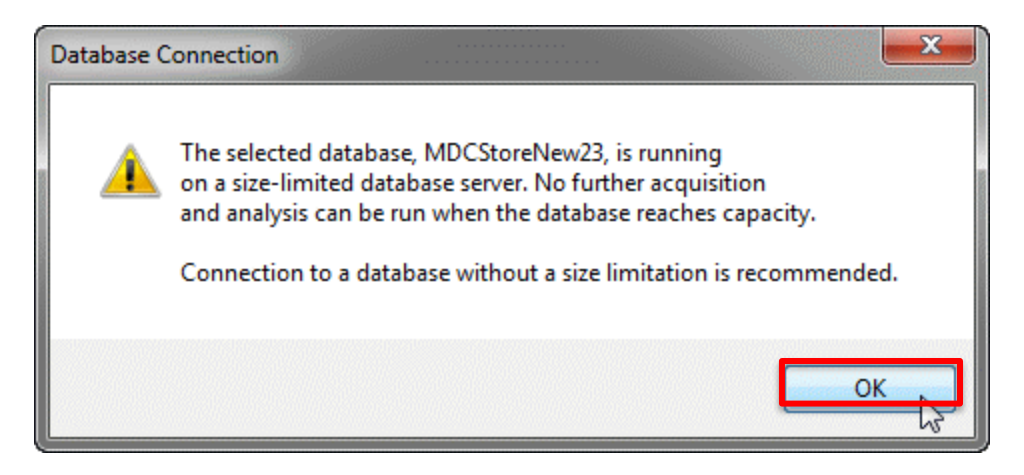

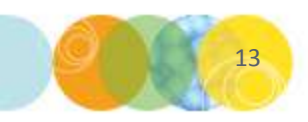

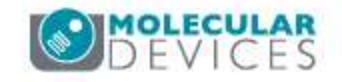

### 7. Select Security Level (Database Group)

- This dialog is only displayed when launching a hardware configuration.
- Determines which database users will have access to the plates you acquire during this session.
- NOTE: Plate security settings can be modified later if necessary.

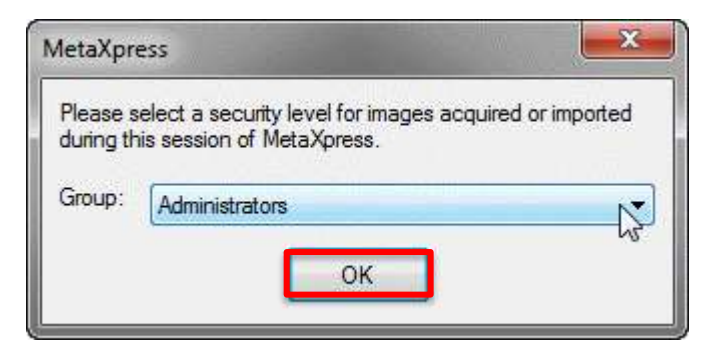

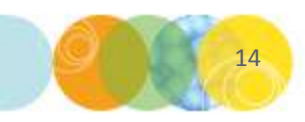

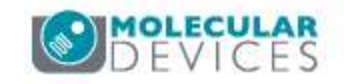

### 8. StartUp Journal

- Some systems may be configured with an optional StartUp Journal.
- Journal commands start running when the Select security level dialog appears.
- Behavior depends on the specific journal.
- A simple example is to load a specific taskbar or specific settings at startup.
- Set StartUp journal in Journal > Journal Control > Startup Journal (standard menu) or Control > Journal > Journal Control > Startup Journal (simplified menu)

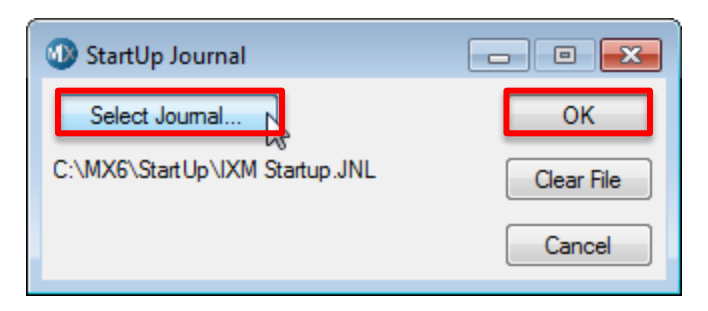

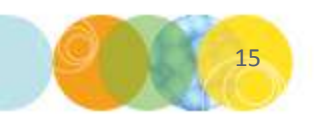

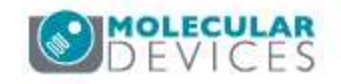

## MetaXpress Title Bar

Single-User Mode

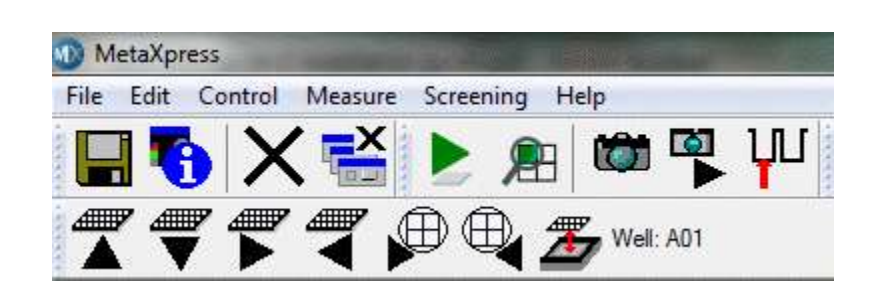

#### User Name

Measure

×

Screening

Help

🐞 🔊 M

MetaXpress (Paula)

Control

Edit

File

- Multi-User Mode
  - The User Name is shown

- External Control available
  - Used for robot integration
  - External Control will be enabled when the robot software connects to MetaXpress

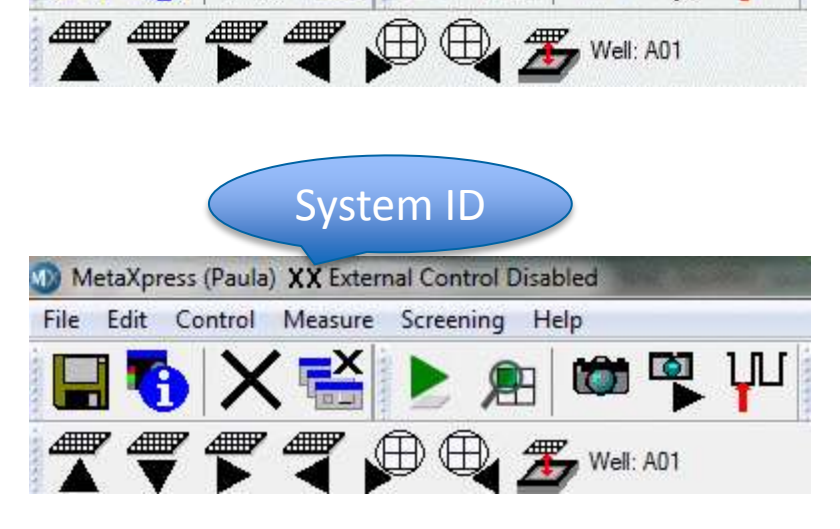

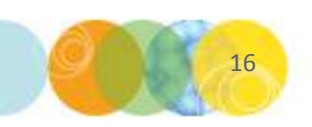

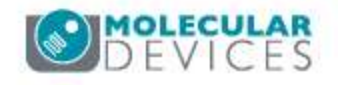

#### Standard or Simplified Menu

#### Standard Menu:

- Traditional menu used in earlier versions of the MetaXpress software.

| File | Edit | Regions | Stack         | Acquire   | Devices | Display          | Process    | Log | Measure | Journal   | Screening      | Apps | Mobile | Window | Help    | diana in the                                                                                                    |
|------|------|---------|---------------|-----------|---------|------------------|------------|-----|---------|-----------|----------------|------|--------|--------|---------|----------------------------------------------------------------------------------------------------|
| 1    | 🔲 🍕  | A⊜      | $  \otimes  $ | 🗯 🐴 🖷     | L 🔤 🛛 🖄 | ₽ <u> </u> ₽   } | <b>P A</b> |     | - 6     | , 🕵 🔁     | i   🔻 🏂 i      | 🛃 [  |        | 311    | / C     | The second second secon |
| 7    | ₹\$  | ° 7 🖗   | ۹ 🏂           | Well: A01 |         | zt zi            | Z: 0.00    | Ψ   | ¥ Wave  | length: W | 1 - unselected | ł    | - 🗰 🖪  | L 🖀 🗐  | <u></u> |                                                                                                    |

#### • Simplified Menu:

- Introduced with MetaXpress version 6
- Optional.
- Go to Help > Menu Map to locate specific commands
- Use the IXM Taskbar Installer to install or uninstall the simplified menu.

| File | Edit Co      | ntrol Me  | asure Scre | ening Help    |                                       |                        |
|------|--------------|-----------|------------|---------------|---------------------------------------|------------------------|
|      | <b>5</b>   X | 📸 🛊 🕨 .   | n 🗎 🔊      | . 🏴 🚝 Plate / | Acquisition Setup 🦉 Review Plate Data | 🚝 Plate Data Utilities |
| 1    |              | Well: A01 | , Site: 1  | 🚇 🚇 🛛 Z: 0.00 | zt zi 🏽 🎜 🕞 🖓 🔪                       | . V C 🕑 🖻              |

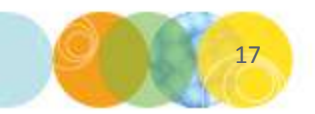

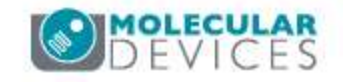

#### **Toolbars**

- Toolbars contain links to common functions
- Individual toolbars can be docked horizontally or vertically around any edge of the MetaXpress window.
- Enable or disable specific toolbars by right-clicking on any toolbar or in the toolbar space.
  - Text can be enabled or disabled.
  - Select small or large icons.
- If all toolbars are disabled, go to Window > Toolbars or Control > Window > Toolbars to access the Toolbar list.
- The Region Tools toolbar can also be enabled from Regions > Region Tools or Measure > Regions > Region Tools.

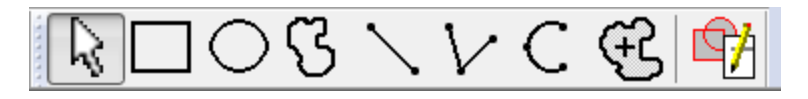

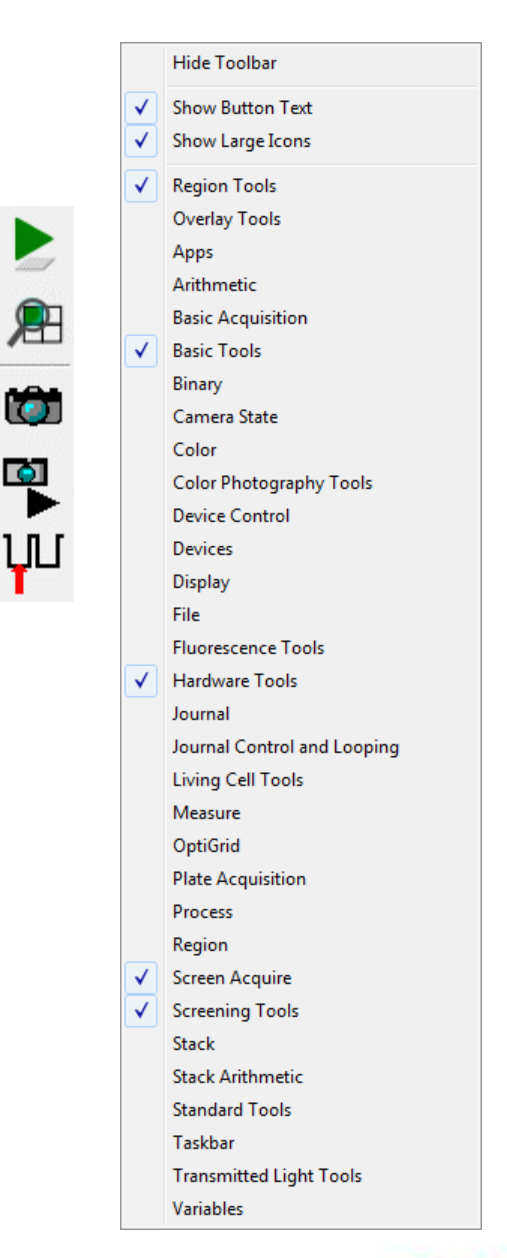

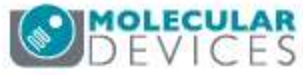

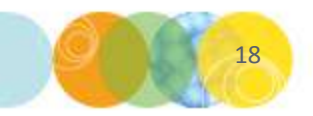

#### Taskbars

- Taskbars are customizable collections of buttons that float on the MetaXpress desktop.
- Taskbar buttons can link to built-in MetaXpress functions, MetaXpress journals, or load other taskbars.
- A standard taskbar is provided with all ImageXpress systems.
- Use the tools in Journal > Taskbars or Control > Journal > Taskbars to create, edit or load a taskbar.

| 🐠 Mai 🗖 🗉 💌               |
|---------------------------|
| Run a Plate               |
| Slide Scanning            |
| Analyze Images            |
| System Maintenance        |
| Help                      |
| - V5                      |
| Run IXM Taskbar Installer |

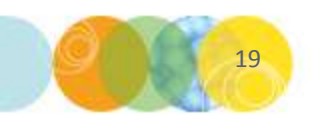

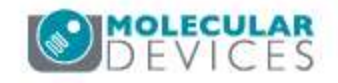

## MetaXpress Command Line Options

- Can be used to reduce the number of steps required for starting the MetaXpress software.
- Available for MetaXpress version 6 and above.
- You can specify any of the following parameters:
  - Data Source Name
  - Login Name
  - Password
  - Database Group
  - MX Profile Name
  - StartUp Journal (runs instead of the StartUp journal selected in the software)
- Use the following format:
- C:\MX6\mmapp.exe -D<data\_source\_name> -L<database\_login\_name> -P<database\_login\_password> -G<database\_group\_name> -J<journal\_file\_path> <MMAdmin\_profile\_name>
- Enclose the value in quotes if it includes spaces
- Examples:

C:\MX6\mmapp.exe -DMDCStore -LMolDev -Pmoldev -GAdministrators MetaXpress

C:\MX6\mmapp.exe -DMDCStore -L"Test User" -P"My Password" -G"Test DB Group" "MetaXpress Profile"

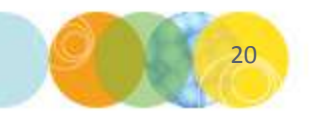

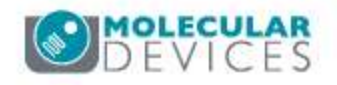

#### **Support Resources**

- F1 / HELP within MetaXpress® Software
- Support and Knowledge Base: <a href="http://mdc.custhelp.com/">http://mdc.custhelp.com/</a>
- User Forum: <u>http://metamorph.moleculardevices.com/forum/</u>
- Request Support: <u>http://mdc.custhelp.com/app/ask</u>
- Technical Support can also be reached by telephone:
  - 1 (800) 635-5577
  - Select options for Tech Support → Cellular Imaging Products → ImageXpress Instruments

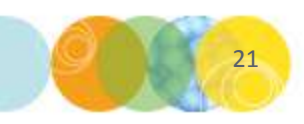

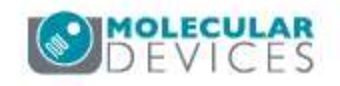

# **MOLECULAR** DEVICES

ADVANCING PROTEIN AND CELL BIOLOGY

For research use only. Not for use in diagnostic procedures.